arpha arpha 2 Э ٦ 5 Б ч 7 ⊟ 9 \* # 8 Δ 智慧鎖使用說明書 使用前請仔細閱讀本說明書, 並妥善保管

# 目錄

| —   | 使用前注意事項  | 1 |
|-----|----------|---|
| 1.1 | 產品部位名稱   | 1 |
| 1.2 | 產品規格     | 2 |
| 1.3 | 產品配件     | 2 |
| 1.4 | 判斷開門方向   | 3 |
| 1.5 | 鎖體方向更換   | 3 |
| 1.6 | 恢復出廠設定   | 3 |
| 1.7 | 安裝示意圖    | 4 |
| 1.8 | 門長厚度量測處理 | 5 |

| _   | 基礎功能說明    | 6 |
|-----|-----------|---|
| 2.1 | 門鈴        | 6 |
| 2.2 | 恢復出廠設定    | 6 |
| 2.3 | 充電        | 6 |
| 2.4 | 外接USB應急電源 | 6 |

| Ξ    | 門鎖-設定操作       | 6  |
|------|---------------|----|
| 3.1  | 新增管理員密碼       | 6  |
| 3.2  | 進入主選單         | 7  |
| 3.3  | 新增用戶          | 7  |
| 3.4  | 刪除用戶          | 8  |
| 3.5  | 時間設定          | 8  |
| 3.6  | 安裝設定          | 8  |
| 3.7  | 門鎖設定          | 9  |
| 3.8  | 人臉識別設定        | 9  |
| 3.9  | 聯網設定(僅支援聯網產品) | 10 |
| 3.10 | 雙重認證設定        | 10 |
| 3.11 | 恢復出廠設定        | 10 |
| 3.12 | 查詢用戶數量        | 10 |
| 3.13 | 讀取記錄          | 10 |
| 3.14 | 語言設定          | 11 |
| 3.15 | 語音設定          | 11 |

| 四   | 遠程開鎖APP設定(選配) | 12 |
|-----|---------------|----|
| 4.1 | 下載與安裝         | 12 |
| 4.2 | 新增設備          | 12 |
| 4.3 | 遠程開鎖          | 14 |
| 4.4 | 非法用戶報警通知      | 14 |
| 4.5 | 防撬警報通知        | 14 |
| 4.6 | 防劫持通知         | 14 |
|     |               |    |
| 五   | 貓眼系統操作流程      | 15 |
| 5.1 | 按鍵主要功能        | 15 |
| 5.2 | 界面說明          | 15 |
| 5.3 | 功能說明          | 16 |
|     |               |    |

| 六 | 售後服務卡 | 23 |
|---|-------|----|
|---|-------|----|

# 一 使用前注意事項

1.1 產品部位名稱

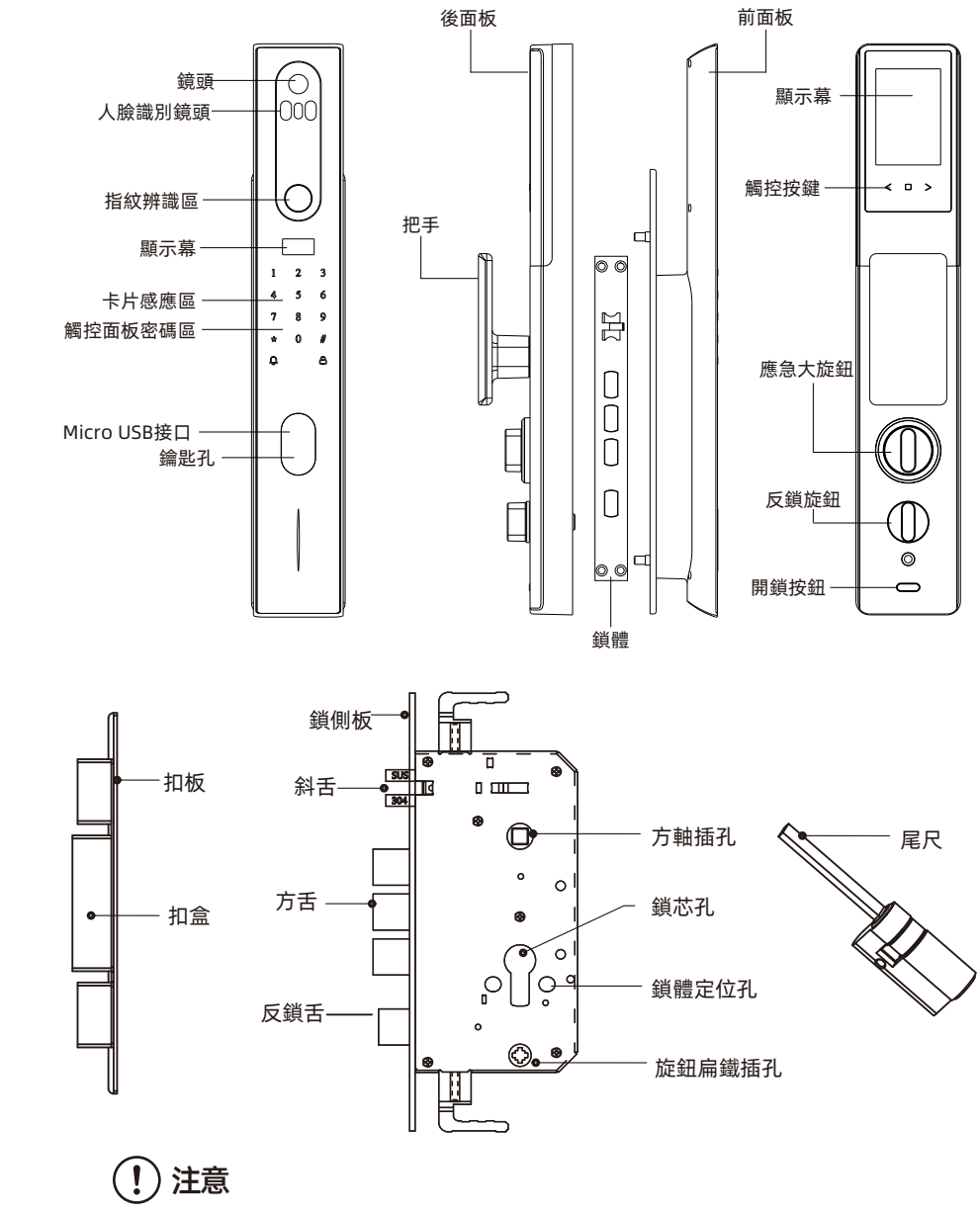

因安裝環境不同,本產品鎖配鎖體可能與下圖所示有所不同。

# 感謝您選擇arpha智能電子門鎖。

新款arpha智能電子門鎖使用最新科技讓您的生活更方便。 本使用說明書讓您更了解並且安全使用本產品。 使用前敬請詳閱本說明書。

arpha in your Life!

arpha

# 1.2 產品規格

| 序號 | 項目     | 明細          | 技術參數描述                     |                  |                   |
|----|--------|-------------|----------------------------|------------------|-------------------|
|    | 工作需访   | 工作電壓        | DC7.4V                     |                  |                   |
| 1  | 工作电版   | 備用電源        | 5V1A Micro USB接口           |                  |                   |
|    | 南十米村   | 靜態電流        | ≤150µA                     |                  |                   |
| 2  | 電力消耗   | 動態電流        | ≤550mA                     |                  |                   |
| 3  | 開門記錄   | 迴圈儲存        | 1000條                      |                  |                   |
|    |        | 指紋頭類型       | 半導體指紋頭                     |                  |                   |
|    |        | 感測器類型       | 電容式                        |                  |                   |
|    | 指紋採集頭  | 驗證比對時間      | <1秒                        |                  |                   |
|    |        | 指紋採集頭       | 工作溫度                       | - 25℃-70℃ (不含電池) |                   |
| 4  |        |             | 长体核生素                      | 工作濕度             | 15%-93%無結霜 (不含電池) |
|    |        |             | 指紋採集面積                     | φ14mm            |                   |
|    |        | 拒真率( FRR )  | <0.1%                      |                  |                   |
|    |        | 認假率(FAR)    | <0.001%                    |                  |                   |
|    |        | 比對方式        | 1:N                        |                  |                   |
|    |        | 抗靜電能力       | ≥8 KV(接觸式) /≥5KV(非接觸式)     |                  |                   |
| 5  | 管理員數量  | 密碼/卡片/指紋/人臉 | 管理員(密碼、卡片、指紋、人臉)混合共10個     |                  |                   |
|    |        | 人臉識別        | 人臉數量20組                    |                  |                   |
|    | 明然大士帝国 | 指紋識別        | 指紋數量100組                   |                  |                   |
| 6  | 開銀力式数重 | 密碼(6- 8位)   | 密碼數量上限100組(密碼、卡片混合上限共140組) |                  |                   |
|    |        | 卡片(M 1卡)    | 卡片數量上限100張(密碼、卡片混合上限共140組) |                  |                   |

# 1.3 產品配件

 $(\mathbf{!})$ 

注意

| 序號 | 名稱    | 數量      | 序號 | 名稱        | 數量 |
|----|-------|---------|----|-----------|----|
| 1  | 前面板組件 | 1個      | 7  | 鑰匙        | 2把 |
| 2  | 後面板組件 | 1個      | 8  | 開孔紙規      | 1張 |
| 3  | 鎖體組件  | 1個 (選配) | 9  | 說明書       | 1本 |
| 4  | 門扣盒   | 1個 (選配) | 10 | MI卡       | 2張 |
| 5  | 門扣板   | 1個 (選配) | 11 | 充電線(配件包內) | 1條 |
| 6  | 配件包   | 1包      | 12 | 電池        | 1塊 |

安裝前,請務必檢查並仔細核對以上清單,如發現缺少配件,請及時向銷售商索取!

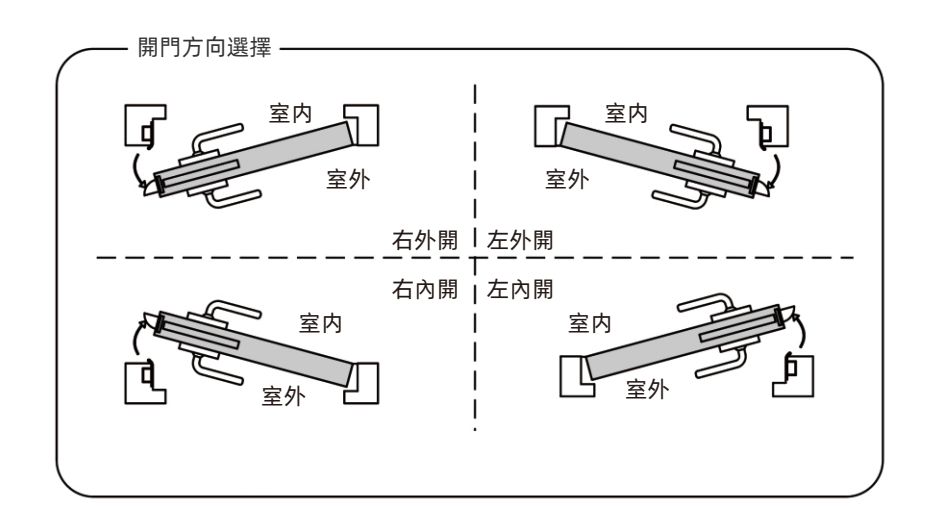

# 1.5 鎖體方向更換

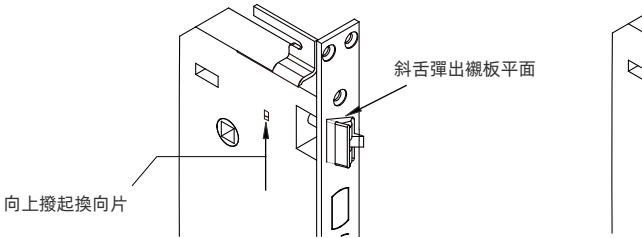

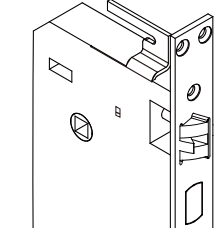

斜舌旋轉 180°壓入調 整斜舌復位, 直到順暢彈出

1.6 恢復出廠設定

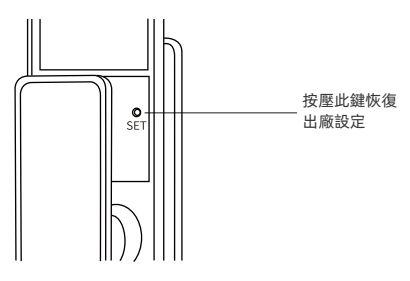

安裝後,如果管理員無法驗證進入管理模式,可以拆下電池蓋恢復出廠設定

(!)注意 恢復出廠設定後,之前設定的所有開門指紋/密碼/卡片/人臉將被清空。

arpha

# 1.7 安裝示意圖

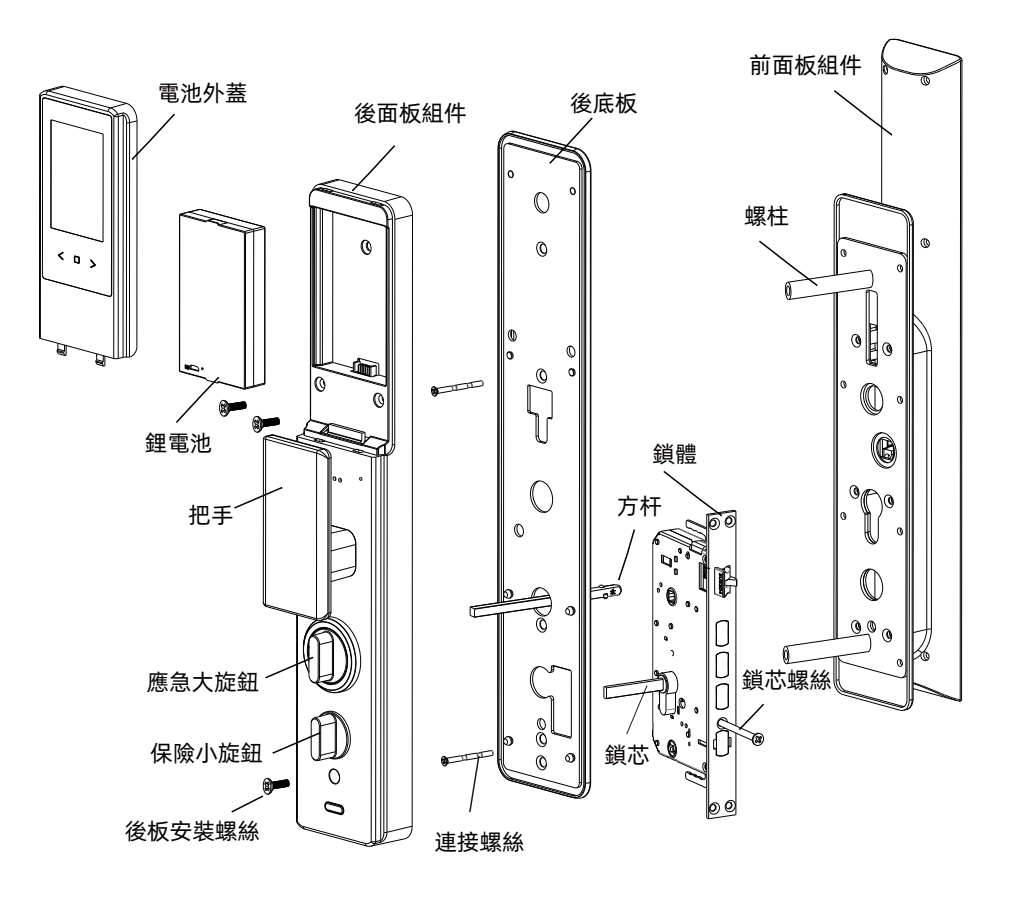

| 序號 | 名稱    | 數量      | 序號 | 名稱        | 數量 |
|----|-------|---------|----|-----------|----|
| 1  | 前面板組件 | 1個      | 7  | 鑰匙        | 2把 |
| 2  | 後面板組件 | 1個      | 8  | 開孔紙規      | 1張 |
| 3  | 鎖體組件  | 1個 (選配) | 9  | 說明書       | 1本 |
| 4  | 門扣盒   | 1個 (選配) | 10 | Ml卡       | 2張 |
| 5  | 門扣板   | 1個 (選配) | 11 | 充電線(配件包內) | 1條 |
| 6  | 配件包   | 1包      | 12 | 電池        | 1塊 |

1.8 門長厚度量測處理

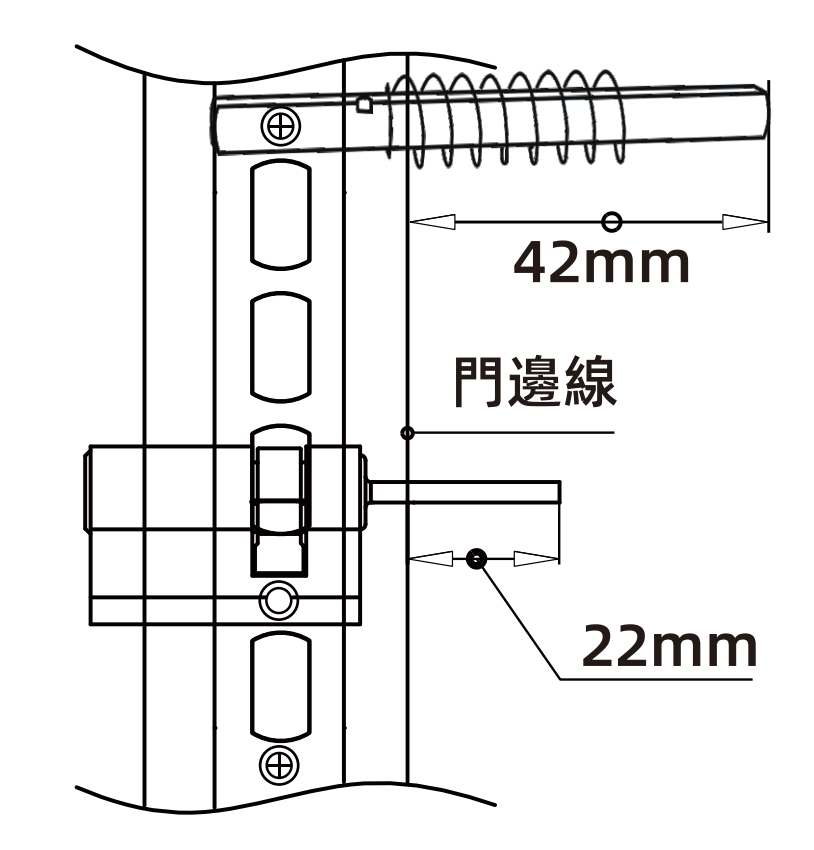

(!) 注意

方軸刻有"外"字端從室內插入鎖體,方軸限位點緊貼鎖體,方軸突出 門板 42mm 截短。 鎖芯尾尺突出門門板約 22mm,請試裝標記合適尺寸後,取下鎖芯截短!

arpha

# 二 基礎功能說明

# 2.1 門鈴

用手指輕觸前面板上的△鍵,門鈴即會響起。

# 2.2 恢復出廠設定

長按住後面板內寘的初始化按鍵,聽到語音提示滴滴滴滴滴,5聲後,按\*退出,按#確定恢復至 出廠設定。初始狀態下任意指紋、卡、密碼均可開鎖。

注意:恢復出廠設定,不包括先前已設定好的開門方向、靈敏度及扭力。

## 2.3 充電

#### 低電提示

系統電量小於35%,開鎖時系統會語音提示"電量不足,請更換電池",電池仍可開鎖50次左右, 但請您及時充電。

#### 充電管道

充電需取出電池,用配送的Micro USB線搭配DC 5V=1A的充電頭,充電中亮紅色指示燈,充滿 亮綠燈。

#### 電池頻率

本產品使用4200毫安培鋰電池。以每天開鎖10次為標準可使用4個月左右。(電池壽命與用戶使 用習慣使用環境、功能選配等因素有關)

### 2.4 外接USB應急電源

本產品配有外接Micro USB接口,供緊急通電開鎖使用,當人在門外但電池沒有電或電量過低時可使用移動電源臨時供電。

#### 注意: 僅為暫時開鎖使用, 內門電池仍需另行充電。

使用方法:可將數據線連接充電寶插入前面板底部Micro USB接口給鎖供電,作為應急電源。 USB應急電源方案採用給充電池重新充電的管道,所以插上USB線後大概需要等待30秒左右方可 驗證開鎖。

# 三 門鎖-設定操作

### 3.1 新增管理員密碼

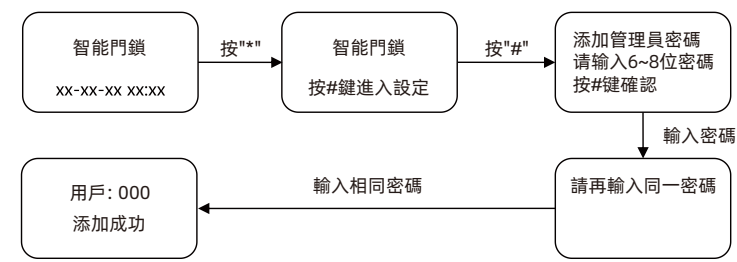

1. 短按\*鍵,再按#鍵,語音提示"添加管理用戶,請輸入6~8位密碼",用戶輸入6到8位密碼, 按#鍵確認。 2. 語音提示"請再輸入同一密碼",然後輸入同一組密碼。

3. 語音提示"添加成功",系統自動跳轉到主選單,用戶根據語音導航退出或者進行其他操作。

#### 3.2 進入主選單

點亮觸摸屏按 "\*" 再按 "#" 鍵,進入主選單或按一下後鎖板SET設置鍵兩種方式。進入主選單 必須要輸入管理員信息驗證。進入主選單後,語音提示 "請按數字鍵選擇操作",用戶可根據選 單號,按相應的數字鍵選擇操作。

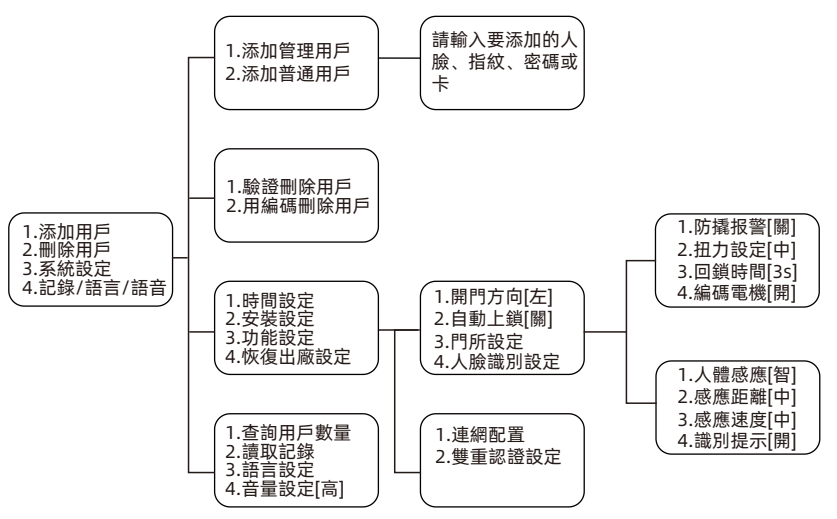

#### 3.3 新增用戶

點亮觸摸屏按"\*"再按"#"鍵,進入主選單或按一下後鎖板SET設定鍵兩種方式。進入主選單 必須要輸入管理員信息驗證。進入主選單後,語音提示"請按數字鍵選擇操作",用戶可根據選 單號,按相應的數字鍵選擇操作。

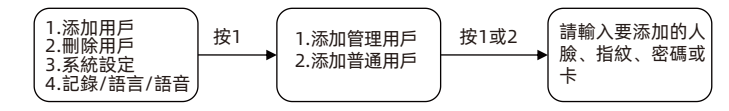

#### (1)新增人臉(僅限於人臉鎖)

用戶站在智能門鎖前,根據語音提示進行抬頭、低頭、側臉等操作錄入人臉。 溫馨提示:

○語音"請輸入要添加的人臉、密碼或卡"播報完後方可進行人臉錄入。

○新增完人臉後, 系統會自動退出到新增用戶界面。

#### (2)新增指紋

用戶將手指放置在指紋傳感器上,語音提示"請再按手指",用戶將同一手指放在傳感器上。語 音提示"添加成功,可連續添加,退出請按\*號鍵",用戶可繼續新增。

○錄入一個指紋,需要用戶連續錄四次。

○採集指紋時盡量同一手指不同位置多采集幾次,為了後續驗證指紋更易用。

#### (3)新增密碼

用戶輸入6到8位密碼,按#鍵確認,語音提示"請再輸入同一密碼",用戶輸入相同密碼。語音 提示"添加成功"。

arpha

### (4)新增卡

用戶將卡靠近天線接收區域,語音提示"添加成功"。

#### 3.4 刪除用戶

#### (1)校驗刪除用戶

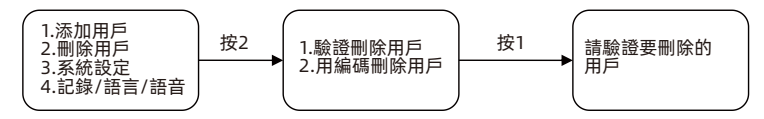

1. 語音提示"請驗證要刪除的用戶",用戶可以輸入要驗證刪除的指紋、密碼或卡。若要驗證 刪除的用戶錄入信息為人臉,則該用戶直接站在智能門鎖前即可。如果系統存在該用戶,則語音 提示"刪除成功",如果不存在該用戶,則語音提示"操作失敗"。

2. 語音提示"可連續刪除,退出請按\*號鍵",用戶可連續輸入刪除用戶。

#### (2)按編號刪除用戶

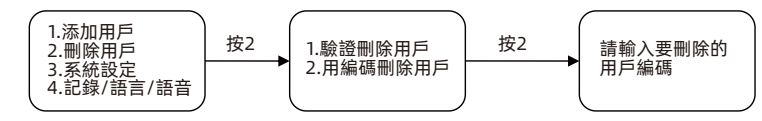

 語音提示"請輸入要刪除的用戶編號",用戶可輸入三位的用戶編號,如"001"。如果系 統存在該用戶,則語音提示"刪除成功",如果不存在該用戶,則語音提示"操作失敗"。
語音提示"可連續刪除,退出請按\*號鍵",用戶可連續輸入用戶編號刪除用戶。

#### 3.5 時間設定

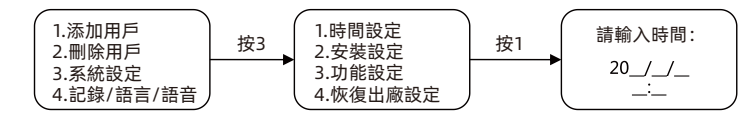

語音提示"請輸入時間", 根據界面顯示時間格式輸入時間, 如 "2020/04/03 12:01",則依次 輸入 "2004031201"。

#### 3.6 安裝設定

#### (1)開門方向設定

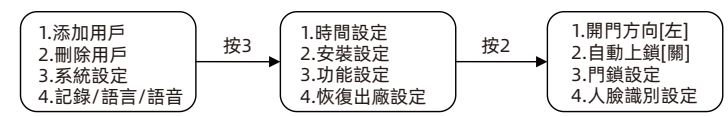

按數字"1",可設定開門方向為左開或右開。

#### 注意:

#### ○若鎖頭的位置在門的右側,則開門方向應設定為開門方向[左]。

〇若鎖頭的位置在門的左側,則開門方向應設定為開門方向[右]。

#### (2)自動上鎖

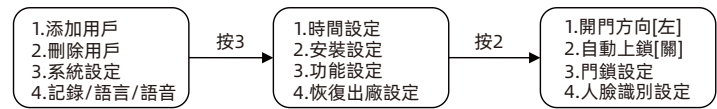

按數字"2",可選擇是否開啟自動關鎖功能。

3.7 門鎖設定

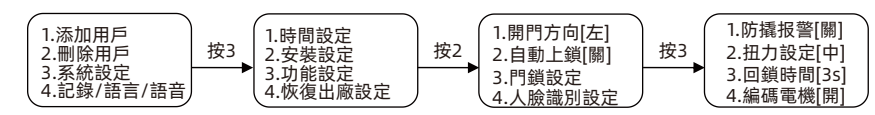

1.防撬報警

按數字"1",可選擇是否開啟防撬報警功能。

2.扭力設定

溫馨提示:

- ○電機扭力即電機轉動的力量的大小。
- ○用戶可選擇: 扭力設定[弱]、扭力設定[中]、扭力設定[強]。
- 3.回鎖時間

按數字 "3",可設定自動回鎖時間。自動回鎖時間範圍在2s~9s之間。

```
4.編碼電機
```

按數字4可以開啟或關閉編碼電機。

#### 3.8 人臉識別設定

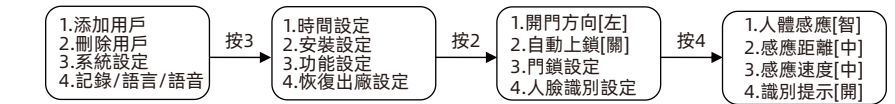

1.人體感應

按數字"1",可選擇是否開啟人體感應。

溫馨提示:

- ○人體感應[關]:智能門鎖在待機的狀態下不會進行人體感應。
- ○人體感應[智]:智能門鎖在開門的狀態下不會進行人體感應。
- ○人體感應[開]:在待機、開門、關門等狀態下,智能門鎖都會進行人體感應。

#### 2.感應距離

按數字"2",可選擇人體感應距離。用戶可選擇感應距離[近]、感應距離[中]、感應距離[遠]。 溫馨提示:

- ○感應距離[近]:人體感應距離在0~50cm左右。
- ○感應距離[中]:人體感應距離在50~70cm左右。
- ○感應距離[遠]:人體感應距離在70~100cm左右。
- ○人體感應高度在130~200cm之間。

#### 3.感應速度

按數字 "3", 可設定人體感應速度。用戶可選擇感應速度[快]、感應速度[中]、感應速度[慢]。 溫馨提示:

○感應速度:人在智能門鎖前停留的時間符合程序設定的要求,則進行程序喚醒。

- ○感應速度[快]:停留時間達到0.5秒,程序喚醒,語音播報"請錄入正臉"。
- ○感應速度[中]:停留時間達到1秒,程序喚醒,語音播報"請錄入正臉"。

○感應速度[慢]:停留時間達到2秒,程序喚醒,語音播報"請錄入正臉"。

○若門口時常有人經過,建議用戶設定為感應速度[慢]。

#### 4.識別提示

按數字 "4", 可選擇是否開啟人臉開鎖語音提示。

arpha

# 3.9 聯網設定(S1不支援)

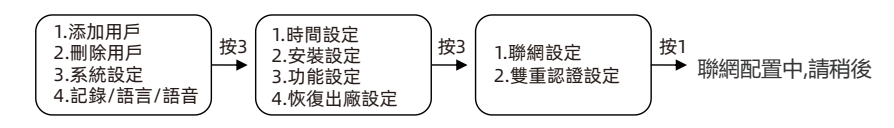

1.語音提示"聯網配置中,請稍後"。

2.手機連接WiFi, 打開 "arpha" APP, 點擊我的設備點擊右上角 "+" 按鈕, 再按照添加提示操 作。

## 3.10 雙重認證設定

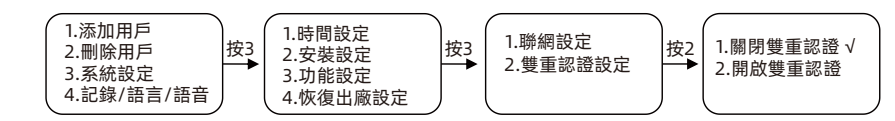

1.按數字鍵1, 關閉雙重認證。

溫馨提示:

○開啟"雙重認證"功能,需要係統存在至少兩名"普通用戶"。○系統只支援普通用戶雙重認證,管理用戶和臨時用戶不需要進行雙重認證。

#### 3.11 恢復出廠設定

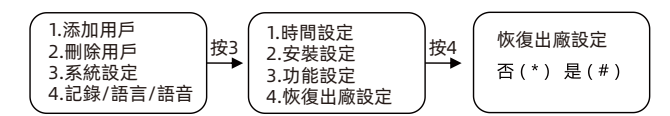

按 "\*" 鍵取消操作, 按 "#" 鍵確認恢復出廠設定。 按 "#" 鍵, 語音提示 "清空成功", 系統重啟。 注意: 恢復出廠設定後, 用戶數據將被全部清空, 請謹慎操作。

## 3.12 查詢用戶數量

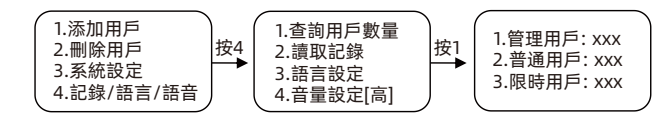

### 3.13 讀取記錄

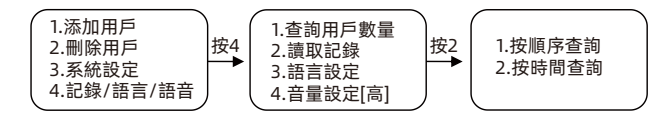

#### (1)按順序查詢

按1鍵,進入記錄查詢界面。按"2"鍵查看上一條開鎖記錄,按"8"鍵,查看下一條開鎖記錄。 按"\*"鍵返上一頁選單。

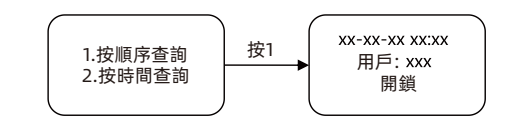

#### (2)按時間查詢

按2鍵,輸入要查詢的時間,如 "2020/04/03",則依次輸入 "20200403",即可進入開鎖記錄 查詢界面。

按 "2" 鍵查看上一條開鎖記錄, 按 "8" 鍵, 查看下一條開鎖記錄。按 "\*" 鍵返上一頁選單。

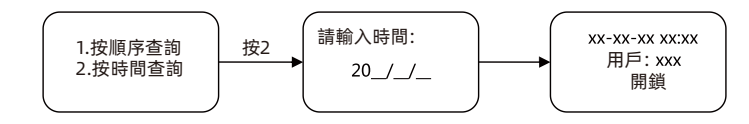

## 3.14 語言設定

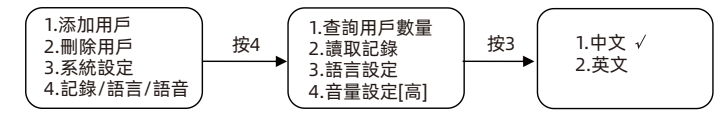

按 "2" 鍵切換到英文選單, 語音提示也將切換成英文播報。 注意:即便恢復出廠設定,也不會變更當前語言設定。

## 3.15 語音設定

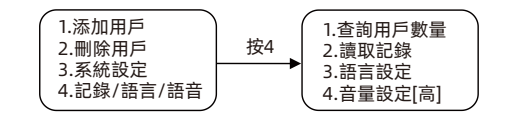

按"4"調整高/中/低/關。

<sup>2.</sup>按數字鍵2, 開啟雙重認證。

# 四 遠程開鎖 APP 設定 (SI不支援)

4.1 下載與安裝

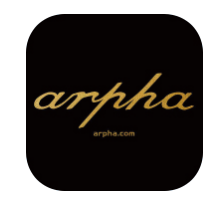

請確認門鎖保持通電狀態,並進入門鎖的功能目錄頁面。(操作方式詳見第 10 頁的 3.9 聯網設定) 功能目錄頁面選擇 "3"進入系統設定,選擇 "3"進入功能設定, 按 "1"之後,會聽到語音提示 "聯網配置中 請稍後 "此時表示門鎖已進入待連線狀態。

IOS 在 APP Store 搜索 (arpha)下載,安卓在play 商店搜索 (arpha)下載,並安裝。

# 4.2 新增設備

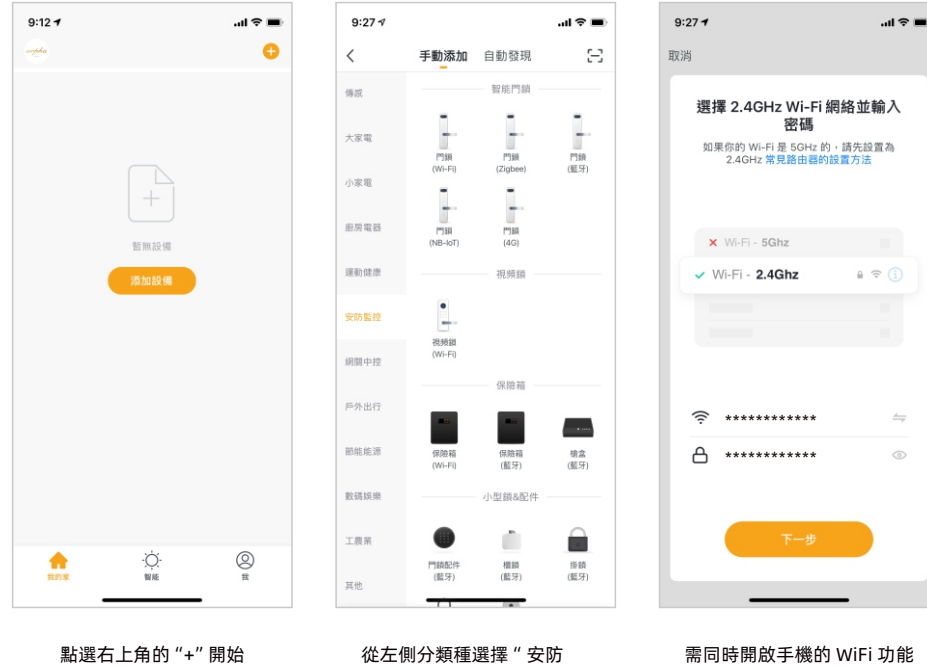

新增設備

從左側分類種選擇 " 安防 監控 " 並點選 " 門鎖(WiFi)

需同時開啟手機的 WiFi 功能 並連上 2.4G WiFi 網路,完成 密碼輸入後即可點選下一步

注意
目前支援 2.4G WiFi, 暫不支援 5G WiFi。

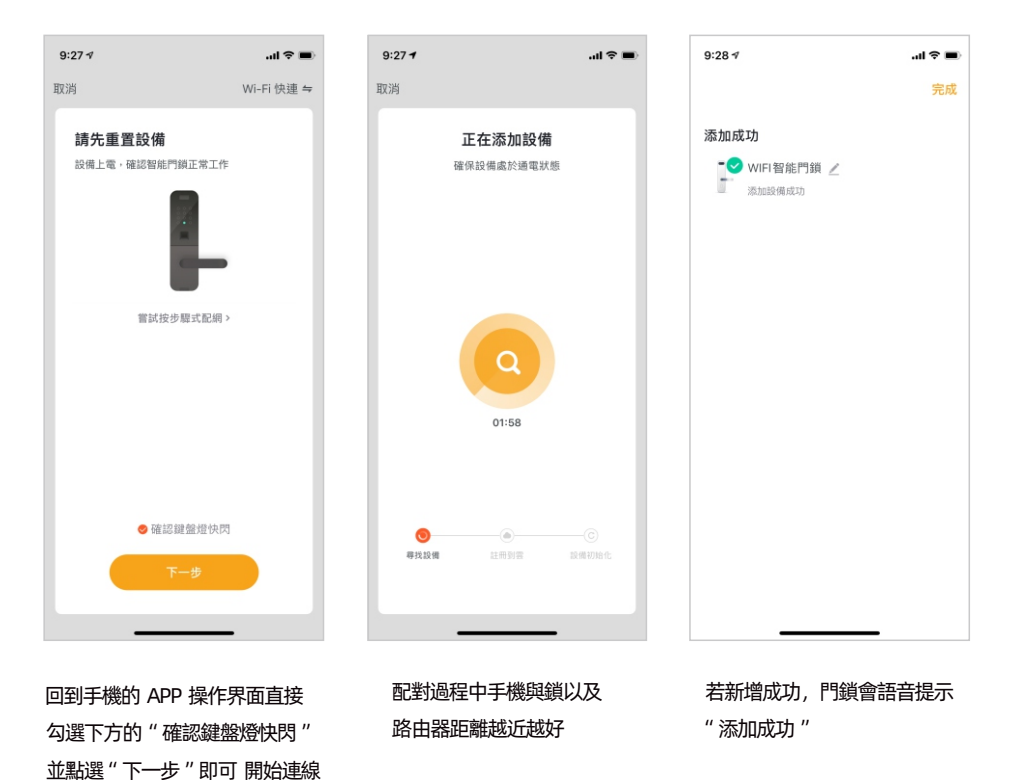

(!) 注意

若門鎖等待連線配對過久,會自動退出配對狀態,請再次重複以上配對操作。

arpha

# 4.3 遠程開鎖

訪客在門外按下門鈴後,手機會彈出訊息通知,點選通知後會出現如下圖的滑動杆,左滑可拒絕 開鎖,右滑可直接遠程開鎖。

# 拒絶

## 4.4 非法用戶報警通知

確認鎖已正確配網。

在鎖上連續輸入3次錯誤用戶,則會向用戶手機推送非法用戶消息。

## 4.5 防撬警報通知

鎖被暴力拆開,觸發防撬報警開關,則會向用戶手機推送防撬報警消息。

## 4.6 防劫持通知

此功能提供您在遇到劫持、威脅等危險情況下使用。

在無法求救的危險情況下,使用您所設定的防劫持解鎖方式開門, APP 會在第一時間通知您家裡 所有的門鎖用戶,避免歹徒發現的情況下,您可以及時發出求救信號。

設定步驟:

①設定至少一個平常不會使用的手指指紋、數字密碼或原廠感應卡。

②開啟 "arpha" APP 在開鎖界面點選 "成員管理" 選擇要設定的 "成員" 新增您要設定的 解鎖方式,並輸入解鎖編號,輸入完成之後,再打開劫持開關即可。

6:08 🕫 .al 🕆 🔳 6:08 1 ...l 🗢 🗉 6:08 1 .al 🕆 🔳 6:34 7 ...l 🕆 🔳 WIFI智能門鎖 成員管理 编辑成員信息 < 普通密碼解領 < 27% 家庭成員(1) 普通宗语相称 ① 管理員 管理員 85.59 RR-18566255998 1880 A 49-設置區劫持普通密碼解鎖 管理員 θ 添加指約 0 添加密碼 <论 暫無告營消息記錄 開門記錄 這程開門解鎖 16:32 0 添加門卡 0 添加人臉 ## 在線密碼 輸入完成之後,再 點選 "成員管理" 選擇要設定的 "成員" 新增您要設定的解鎖方式 打開劫持開關即可

- 五 貓眼系統操作流程
- 5.1 按鍵主要功能
- 「<」上 / 開屏幕 / 返回
- 「□」電源鍵/確認
- 「>」下 / 主畫面 / 返回

# 5.2 畫面說明

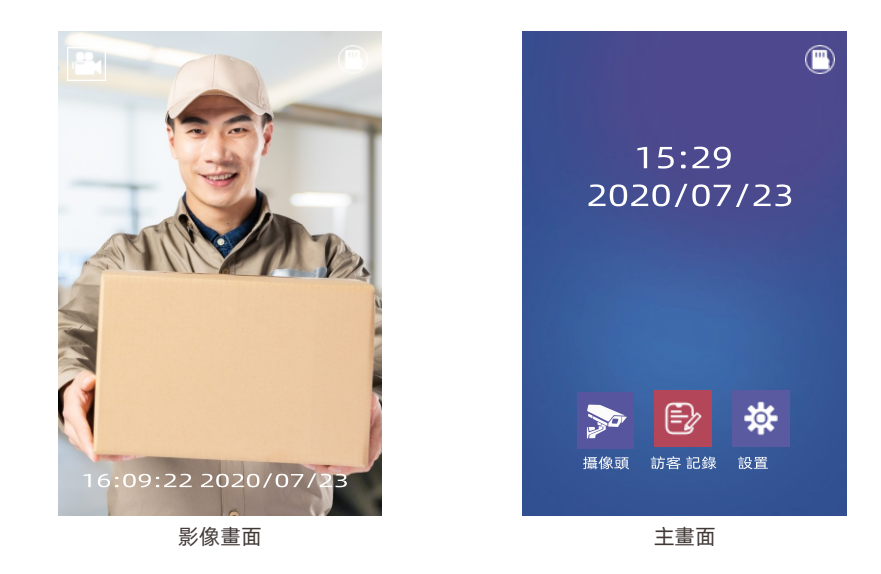

影像畫面:按門鈴,或者按電源鍵後顯示,可以查看錄影狀態和插卡狀態

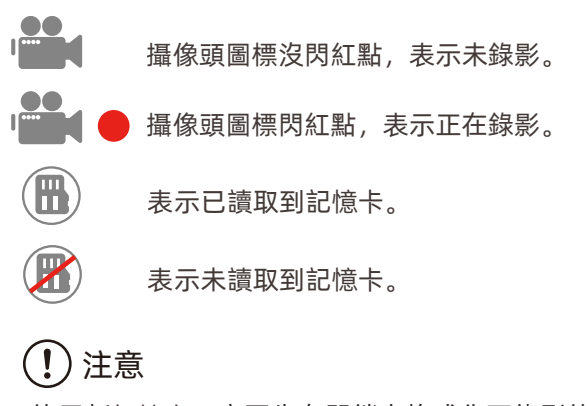

使用新記憶卡一定要先在門鎖上格式化再錄影使用。

arpha

# 5.3 功能說明

## ① 格式化記憶卡

- (1) 插入記憶卡後, 請務必先在門鎖上格式化後, 再使用。
- (2) 設定方法請在設定界面中選 "格式化"並點按中間確認即可。
- (3) 若記憶卡儲存空間已滿, 會自動刪除之前的影像, 並存入新錄製的影像。

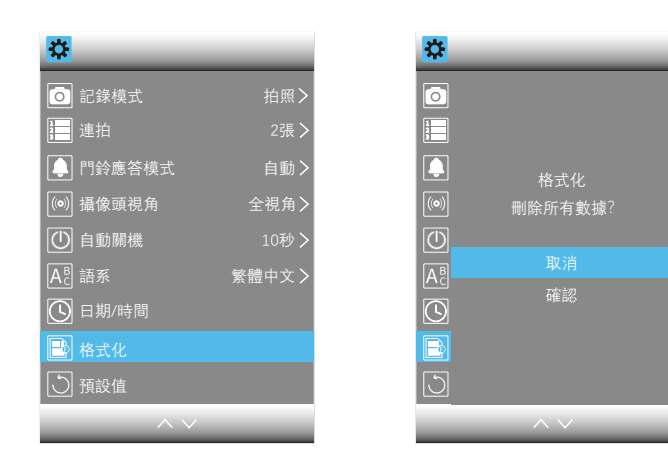

## ② 記錄模式

(1) 插入記憶卡後門鎖會依照你選擇的記錄模式, 拍照或錄製門外訪客畫面。

(2) 當門鎖感應到有人進入感應範圍時,或是訪客按下門鈴時,鏡頭會自動為你記錄畫面,並保存到記憶卡內。

(3) 您可以再"訪客記錄"界面內查看先前拍攝的影像畫面。

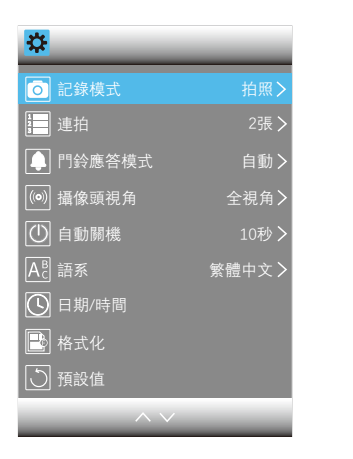

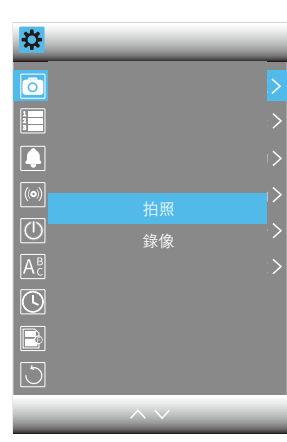

# 注意 您可以從拍照或錄影中選擇其中一種模式,來記錄你的門鎖畫面。

# ③ 連拍

若您選擇拍照模式,可在設定選單中,設定要連拍2張或是5張。

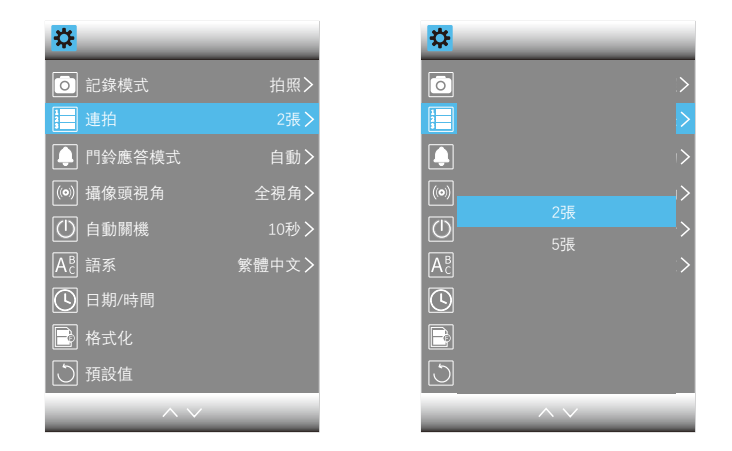

# ④ 門鈴接聽模式

手動 訪客在門外按下門鈴後,門內請手動點亮屏幕。 自動 訪客在門外按下門鈴後,門內螢幕會自動亮起。

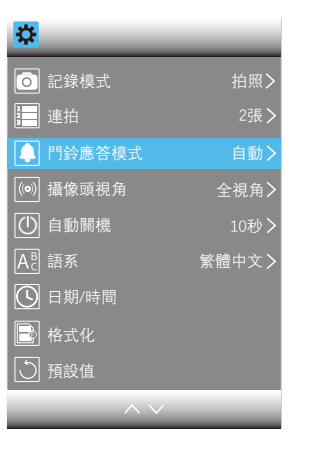

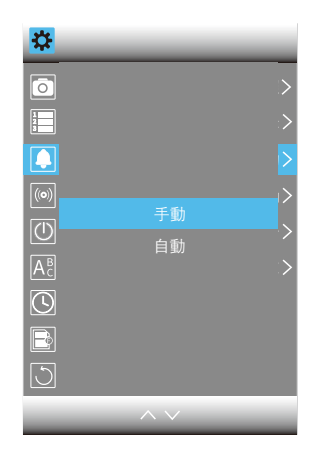

arpha

# ⑤ 相機鏡頭視角

全視角 可視範圍較廣,畫面會呈現魚眼模式。 不變形 可視範圍較小,畫面不會變形。

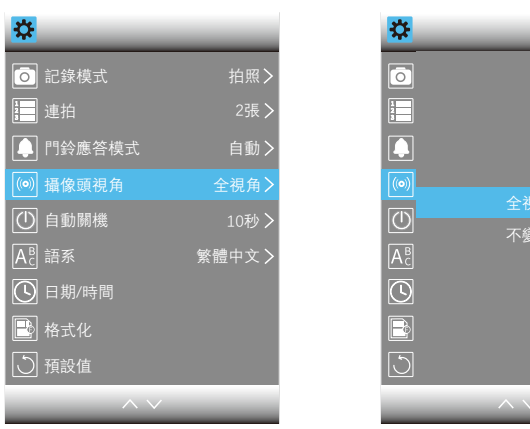

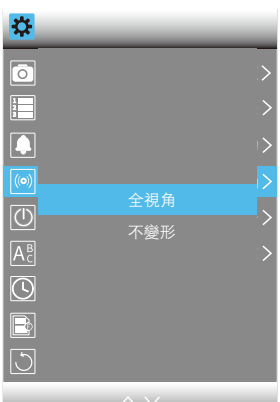

## ⑦ 語言設定

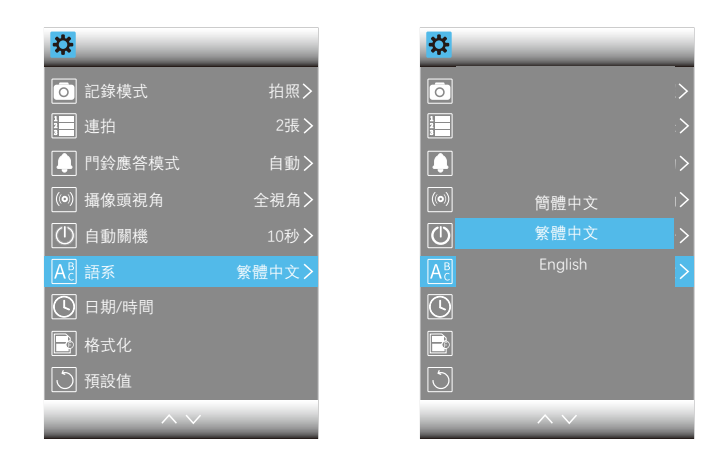

# ⑧ 修改日期/時間

選單設定界面中更改日期與時間,日期/時間設定按「□|鍵確認。

#### ⑥自動休眠

在沒有觸碰按鍵,或沒有門鈴的情況下,門鎖螢幕會自動進入休眠,自動休眠時間可以分為10秒、 15秒、20秒,可在設定選單中調整。

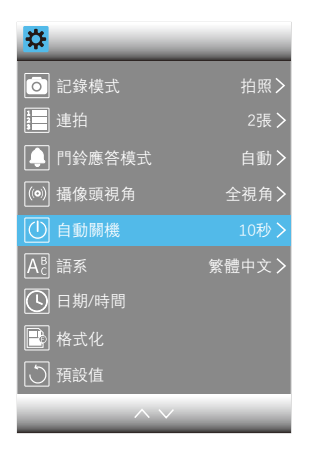

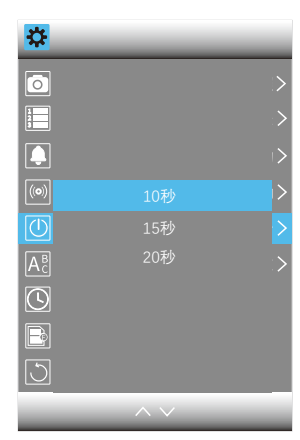

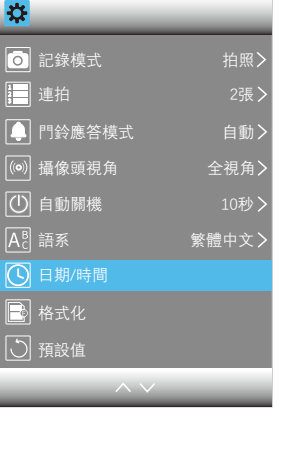

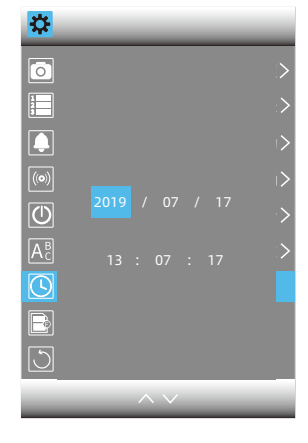

注意 自動休眠的時間長短, 會影響門鎖電力續航。

arpha

# ⑨ 恢復默認(預設)設定

設定選單中選擇恢復默認(預設)設定。

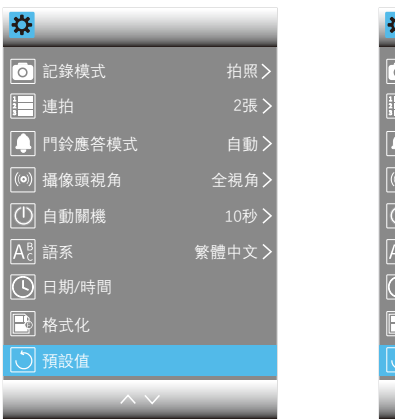

| *          | _       | - |
|------------|---------|---|
| 0          |         |   |
| 1223       |         |   |
|            | 恢復默認設置? |   |
| (0)        |         |   |
|            | 取消      |   |
|            |         |   |
| Ac         |         |   |
| $\bigcirc$ |         |   |
| B          |         |   |
|            |         |   |
| -          |         |   |

# 使用建議

 ⑦ 充電時,請務必將應急鑰匙隨身攜帶,或置於室外安全之處,以免發生電池未裝回而導致沒 電無法開門的情形。

② 若出現門鎖沒電的情形, 需使用鑰匙開鎖, 或用Micro USB線外接移動電源, 為門鎖緊急供 電可臨時開鎖。

③ 請使用5V 1A電線接上移動電源可提供門鎖緊急供電,若移動電源的輸出電流低於5V 1A, 將會因電力不足而無法進行應急開鎖。

④ 建議解鎖方式設定2種以上,例如:指紋+密碼。

為提供更優質的服務,該說明書中描述的產品及內容隨時更新改進或修改,恕不另行通知。 如果您在使用過程中發現本產品的實際情況與本手冊不一致之處,或您想得到最新的資訊 或有任何問題和想法歡迎致電我們的售後服務部。

# ⑩ WiFi畫質設定

設定選單中設定WiFi畫質為: 高、中、低。

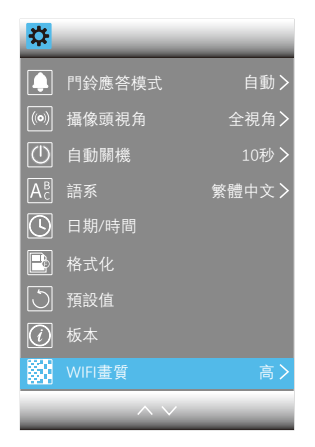

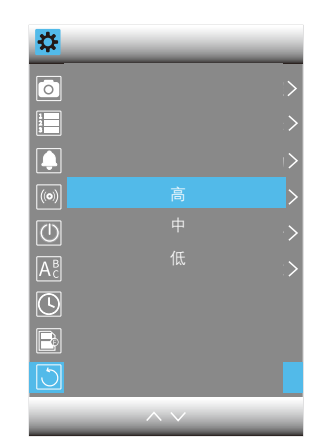

arpha

#### 以下表格可協助管理員記錄註冊信息,僅供參考

| 姓名 | 指紋編碼 | 密碼編碼 | 卡片編碼 | 人臉編碼 | 註冊日期 | 簽名 |
|----|------|------|------|------|------|----|
|    |      |      |      |      |      |    |
|    |      |      |      |      |      |    |
|    |      |      |      |      |      |    |
|    |      |      |      |      |      |    |
|    |      |      |      |      |      |    |
|    |      |      |      |      |      |    |
|    |      |      |      |      |      |    |
|    |      |      |      |      |      |    |
|    |      |      |      |      |      |    |
|    |      |      |      |      |      |    |
|    |      |      |      |      |      |    |
|    |      |      |      |      |      |    |
|    |      |      |      |      |      |    |
|    |      |      |      |      |      |    |
|    |      |      |      |      |      |    |
|    |      |      |      |      |      |    |

#### 售後服務

1·本產品保固時間為兩年。

2·本產品在購買或安裝時,務必在經銷商處填寫保修卡,以保修卡填寫的購買日期開始計算, 未填寫保修卡訊息,本公司僅能對該產品提供有償維修。

3·本產品在購買兩年內出現任何產品的品質問題(非人為因素),可憑保修卡聯繫當地經銷商 維修。

4·以下任何情況而導致的故障(包括保修期內)需向用戶收取相關維修費:

① 因使用者未依據說明書要求安裝及使用門鎖及配套產品。

② 若門鎖並非由本公司授權的服務人員修理或拆卸而引起的故障。

③ 因火災、地震、水災等不可抗力引起的故障或損壞。

④ 門的斷裂或破裂、門的潮濕或乾燥引起的變形、電源問題、產品的存放不當、磕碰、未進行所 需的預防性維護及因使用非公司供應的配套產品和零部件、組件引起的故障或損壞。

# 保修卡

|      | 用戶資料 |      |  |  |  |  |
|------|------|------|--|--|--|--|
| 客戶名稱 |      | 聯繫電話 |  |  |  |  |
| 聯繫地址 |      |      |  |  |  |  |
| 郵政編碼 |      | 產品編號 |  |  |  |  |
| 產品型號 |      | 購買日期 |  |  |  |  |

| 代理商經銷商資料 |  |      |                   |
|----------|--|------|-------------------|
| 經銷商名稱    |  | 聯繫電話 |                   |
| 聯繫地址     |  |      |                   |
| 郵政編碼     |  | 產品編號 |                   |
| 產品型號     |  | 銷售日期 |                   |
|          |  |      | 代理商經銷商蓋章<br>年 月 日 |

故障描述

感謝使用我們的產品,請在保修期內委託修理時,出示本保修卡和發票或收據本保修卡遺失不補, 請您妥善保管

#### 保修指引

1·如果您的門鎖出現了故障,請按說明書中的常見故障排除進行操作,如仍不能排除,請與我們公司 或當地代理經銷商聯繫並提供以下信息:

① 門鎖的型號 ②購買日期 ③ 您的聯繫電話、傳真、詳細地址

④ 產品故障情況(詳細描述將能得到更快解決) ⑤ 您的意見或建議

2·請用戶配合回答維修專員或客服人員的詳細詢問,包括現場情況、故障表現、是經常或偶發性故

障、操作程序是否有誤等,以便維修專員了解故障及分析原因。

3·如果仍無法解決問題,維修專員可提供上門服務。

4·維修專員上門服務時,請您詢問並確認其是否為我公司人員。

5·維修完成後請檢驗維修結果,如果故障未能徹底排除,您可以拒絕在《客戶服務維修記錄表》簽字。6·門鎖恢復正常後,請您配合維修專員辦理相關手續。